# **APPLICATIVO QUARTA 3**

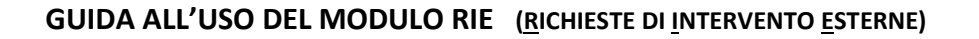

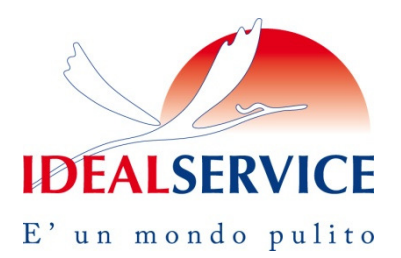

Maggio 2016 – rev. 1.3

Idealservice ha attivato una nuova modalità di gestione delle Richieste di Intervento Esterne (RIE) nei confronti dei suoi fornitori per mezzo dell'applicativo Quarta 3. Questa modalità prevede nuove prassi di emissione ed invio della richiesta e di consuntivazione dei costi di intervento. Con l'avvio di questa nuova modalità non sarà più prevista la compilazione del foglio excel fino ad oggi utilizzato per la consuntivazione degli interventi eseguiti nel mese precedente.

La richiesta di intervento, da ora in poi, verrà inviata a mezzo messaggio di posta elettronica (e-mail) che porterà in allegato un file in formato .pdf con le informazioni salienti per l'esecuzione dell'intervento. Questo allegato, in formato A4, replica il modulo che dovrà essere utilizzato per la consuntivazione economica degli interventi accedendovi via internet attraverso il link riportato nel corpo dell'e-mail (<u>http://fornitori.idealservice.it/</u>).

| Da: ADMIN InorehvBideskerver.it]                                                                                                    | Inviato: martedi 04 |
|----------------------------------------------------------------------------------------------------|---------------------|
| A: Nicola Buran                                                                                                    | Ś                   |
| Cc<br>Opaetta: Richiesta di Intervento Esterna N.: 000003                                                                                                    | ्र                  |
| Messaggio TLMANREQ_A4V_PRI1_00003.pdf (H5 KB)                                                                                                    | 5                   |
| Do not reply to this e-mail.                                                                                                    |                     |
| NON RISPONDERE A QUESTA EMAIL IN QUANTO GENERATO DA UN PROCESSO AUTOMATICO.                                                                                                    |                     |
| Richiesta di Intervento Esterna N. : 000003. In allegato trovi una copia pdf del modulo.                                                                                                    | Ż                   |
| Per consuntivare la Richiesta di Intervento clicca qui : <a href="http://formitori.idealservice.it/">http://formitori.idealservice.it/</a>                                                                    | 5                   |
| Il tuo User per l'accesso è : TESTNICO001                                                                                                    |                     |
| Se quello che stai per effettuare è il tuo primo accesso oppure se hai dimenticato la password, clicca su "Ho dimenticato la password" nella pagina di Login e nella pag<br>visualizzata inserisci nel campo: | jina che viene      |
| - User: TESTNIC0001<br>- Email: <u>n.buran@idealservice.it</u>                                                                                                    |                     |
| Per supporto tecnico contattare Ufficio Tecnico Patrimonio cell. email: <u>Patrimonioĝidealservice.it;</u>                                                                                                    | }                   |
| Cordiali Saluti.                                                                                                    | Š                   |
| and a second second second second second second second second second second second second second second second                                                                                                | no unanne           |

Per utilizzare lo strumento è necessaria una minima fase preliminare che consiste in un settaggio del web browser e nella creazione della password personale per accedere allo strumento; quanto descritto nella presente guida fa riferimento all'utilizzo del web browser **MS Intenet Explorer**.

Altri browser, comunque, sono compatibili con l'applicativo Q3; di seguito l'elenco completo:

# MS Internet Explorer versione 8 o superiore

Mozilla Firefox aggiornato all'ultima versione disponibile alla data di invio della presente Apple Safari aggiornato all'ultima versione disponibile alla data di invio della presente Google Chrome aggiornato all'ultima versione disponibile alla data di invio della presente

#### PRIMO ACCESSO AL SISTEMA E SETTAGGI INIZIALI

Cliccando sul link indicato nel corpo dell'e-mail si aprirà una nuova finestra di Internet Explorer.

|                |            |               | Stampa                                                         |       |
|----------------|------------|---------------|----------------------------------------------------------------|-------|
|                |            |               | File                                                           |       |
|                |            |               | Zoom (100%)                                                    |       |
|                |            |               | Sicurezza                                                      |       |
| Utente         |            |               | Aggiungi il sito al menu Start                                 |       |
| Password       |            |               | Visualizza download                                            | CTRL+ |
| Lingua         | Italiano   | $\overline{}$ | Gestione componenti aggiuntivi                                 |       |
| Lingua         | Italiano   |               | Strumenti di sviluppo F12                                      |       |
| Azienda        |            | ~             | Vai ai siti aggiunti                                           |       |
|                |            | ->            | <ul> <li>Impostazioni Visualizzazione Compatibilità</li> </ul> |       |
| Ho dimenticate | a password | Л             | Segnala problemi con il sito Web                               |       |
| _              |            |               | Opzioni Internet                                               |       |
|                |            |               | Informazioni su Internet Explorer                              |       |

Il già citato settaggio da eseguirsi solo la prima volta, è quello di aggiungere il sito fra quelli compresi nella voce di menu "Impostazioni Visualizzazione Compatibilità". Basterà cliccare sulla rotellina in alto a destra nella videata (oppure aprire il menu "strumenti"), accedere alla voce di menu che qui è stata evidenziata in giallo e cliccare su "aggiungi". Fatto questo è sufficiente chiudere la finestra e proseguire con la richiesta della nuova password.

#### Richiesta della nuova password

Al primo accesso, o qualora la password fosse dimenticata, si procede alla richiesta di una nuova per mezzo dell'apposita voce disponibile in basso a sinistra della finestrella dedicata all'inserimento di User e Password. Una volta cliccato su "Ho dimenticato la password" si aprirà una schermata azzurra nella quale inseriremo i dati di "Utente" ed "Indirizzo Email" che troviamo nel corpo dell'e-mail della richiesta di intervento.

| 🕞 🔿 🏉 http      | ://fornitori.idealservice.it/Quarta3/qweb |
|-----------------|-------------------------------------------|
| Ho diment       | icato la password                         |
| Utente          | <u>}</u>                                  |
| Indirizzo Email | vv                                        |
|                 | Richiedi                                  |
| mon             | s                                         |

All'indirizzo di posta elettronica indicato, riceveremo in breve un messaggio contenente la password temporanea per eseguire il primo accesso.

Una volta indicato il proprio Utente e password provvisoria nella finestra di accesso, ci verrà chiesto immediatamente di sceglierne una nuova che digiteremo uguale nei due appositi campi (la password attuale, nonostante sia visualizzato il campo, non va digitata).

Una volta confermata la nuova password, andremo a riportarla nuovamente nella pagina di login (vedi immagine successiva) per accedere allo strumento vero e proprio.

| E http://srvquarta_test/Quarta3_test/qweb/(S(xzxscs55a3tb2oilpyzfbxć 🔎 🕆 C 🕼 MyQuipu 🗙 |                       |                              |
|----------------------------------------------------------------------------------------|-----------------------|------------------------------|
| ouortos                                                                                | Litente               | ARCA0001                     |
|                                                                                        | Password              | •••••                        |
| Duutuk                                                                                 | Lingua                | Italiano 🗸                   |
|                                                                                        | Azienda               | IdealS TEST TEST TEST TEST 🗸 |
| WORKLIST                                                                               | <u>Ho dimenticato</u> | a password                   |
|                                                                                        |                       | Test                         |
| Ассері                                                                                 |                       |                              |
|                                                                                        |                       |                              |

#### UTILIZZO DELLO STRUMENTO Q3

Dopo aver digitato Utente e Password è necessario premere il tasto di tabulazione o cliccare col mouse sul campo successivo per far apparire l' icona "Accedi" sulla quale si cliccherà per completare l'accesso. Verrà visualizzata la seguente finestra riportante l'elenco di tutte le richieste di intervento emesse nei confronti del fornitore.

| 🔿 🏉 http://forn | itori.idealservice.it/Q | uarta3/qweb/(S | S(aytucp55ec0jdazdl | pbsgg55))/default.as | p タ -  C 🥔 MyQuipu 🗙                               |            |           |  |
|-----------------|-------------------------|----------------|---------------------|----------------------|----------------------------------------------------|------------|-----------|--|
|                 |                         |                |                     |                      |                                                    |            |           |  |
| 9               |                         |                |                     | Richiesta di         | Manutenzione - Elenco RIE                          |            |           |  |
| 🕻 1/1 🔪 🧔       | 2 🌏 😨                   | 2 🖱            | Codice Asset        |                      |                                                    |            | ABG       |  |
| ¢ Codice        | ¢ Tipo                  | Priorità       | Data Consegr        | na 🗢 Codice Asset    | Descrizione                                        | ▼ Stato    | Ordine N. |  |
| 007402          | A Guasto                |                |                     | CJ481PJ              | Scania P 124 - Scarrabile                          | Esecuzione |           |  |
| 007969          | A Guasto                |                |                     | DW460HN              | Volvo FE320 - Compattatore                         | Esecuzione |           |  |
| 007258          | A Guasto                |                |                     | DP187AY              | Compattatore - (L) IVECO 110/120                   | Chiuso     | 1604463   |  |
| 007019          | A Guasto                |                |                     | DL378KE              | Iveco 180/E4 (L)- Compattatore                     | Chiuso     | 1604461   |  |
| 006889          | A Guasto                |                |                     | DC706GD              | Volvo FM9 - Compattatore                           | Chiuso     | 1604465   |  |
| 006890          | A Guasto                |                |                     | EV376LR              | Iveco ML160 PN13 E25 FARID + KGN - Credit Agricole | Chiuso     | 1604462   |  |
| 007159          | A Guasto                |                |                     | BV526MF              | Volvo FM7a - Compattatore                          | Chiuso     | 1604459   |  |
| 007204          | A Guasto                |                |                     | EK136YX              | Isuzu NPR 75 Novarini (L) PALLADIO LEASING         | Chiuso     | 1604464   |  |
| 006091          | A Guasto                |                |                     | AD73244              | Zorzi 20R073 - Rimorchio Scarrabile                | Chiuso     | 1601122   |  |
| 006173          | A Guasto                | 1              |                     | DC706GD              | Volvo FM9 - Compatitatore                          | Chiuso     | 1601105   |  |

Per procedere alla consuntivazione di una RIE andremo a selezionarla cliccando a sinistra sul relativo codice che aprirà la visualizzazione del modulo visibile di seguito, all'interno quale andremo ad eseguire l'attività. Le RIE sono di due tipi: programmate o a guasto e la loro consuntivazione si esegue con modalità simili.

| odice 000<br>ata Registr. 30.<br>sset DC | 0111 /01/2015     | Tipo Progra               |             |            |       |              |            |
|------------------------------------------|-------------------|---------------------------|-------------|------------|-------|--------------|------------|
| ata Registr. 30.                         | /01/2015          | inpo riogia               | mmata       |            | Sta   | n Fee        | cuzione    |
| sset DC                                  |                   | Priorità <u>Alta</u>      |             |            | - Cru | <u></u>      | 002010     |
| set DC                                   |                   | DETTAGLI F                | RICHIESTA   |            |       |              |            |
|                                          | 782GD             | Volvo FM9 (L)- Compattat  | preCOMP. 3A |            |       |              |            |
| AR AR                                    | RCA0              | TEST Nicola - A.R.C.A. SI | RL          |            |       |              |            |
| chiedente NIC                            | COLA BURAN        |                           |             |            |       |              |            |
| lefono Ufficio 043                       | 32766958          | Fax Ufficio               | 0432765598  |            |       |              |            |
| ata Consegna 05/                         | /02/2015          |                           |             |            |       |              |            |
| iente IDE                                | EAL               | IDEALSERVICE SOC. CO      | OP.         |            |       |              |            |
| IDE                                      | EAL-C04           | LONIGO                    |             |            |       |              |            |
| ttà LO                                   | NIGO              | Indirizzo VIA DELL'ARTI   | GIANATO, 60 |            |       |              |            |
|                                          |                   | ATTIVITA' PRO             | GRAMMAT     | E          |       |              |            |
|                                          |                   |                           | Data Esec.  | NF KM/ORE  | Costo | %            | Costo Fin. |
| NTSKUUUU52 TAGLIA                        | NDU DI MANUTENZIO | NE PROGRAMMATA            |             |            |       |              |            |
|                                          |                   |                           |             |            |       |              |            |
|                                          |                   |                           |             |            |       |              |            |
|                                          |                   |                           |             |            |       |              | _          |
|                                          |                   |                           |             |            |       |              |            |
|                                          |                   |                           |             |            |       |              |            |
|                                          |                   |                           |             |            |       |              |            |
|                                          |                   | ATTIVITA' A               | GUASTO      |            |       |              |            |
| à 💮                                      |                   |                           |             |            |       |              |            |
| De                                       | escrizione        |                           | Data Es     | ec. KM/ORE | Costo | %            | Costo Fin. |
|                                          |                   |                           | ~           |            |       |              |            |
|                                          |                   |                           | $\sim$      |            |       |              |            |
|                                          |                   |                           | ×           |            |       |              |            |
|                                          |                   |                           | $\sim$      |            |       |              |            |
|                                          |                   |                           | $\sim$      |            |       |              |            |
|                                          |                   |                           | $\sim$      |            |       |              |            |
|                                          |                   |                           | $\sim$      |            |       |              |            |
|                                          |                   |                           |             |            |       | Costo        |            |
|                                          |                   |                           |             |            |       | %            |            |
|                                          |                   |                           |             |            |       | <br>Conto Ei |            |

Nel caso in cui la richiesta sia relativa ad un'attività programmata (tagliando, collaudo, controllo estintori ecc..) troveremo la relativa voce già inserita nella sezione "ATTIVITA' PROGRAMMATE". Nel caso in cui, viceversa, la richiesta sia relativa ad un'attività di riparazione, non sarà presente alcuna voce neppure nella successiva sezione "ATTIVITA' A GUASTO" ma verranno riportate nel "Note Richiesta", sottostante campo le necessarie indicazioni per l'esecuzione dell'attività.

La consuntivazione dell'intervento non si esegue direttamente nella schermata principale riepilogativa, ma all'interno della scheda dell'attività che si apre cliccando sul della codice stessa (in questo caso MANTSK000052). Nel caso della consuntivazione di un'attività a guasto, questa deve essere prima creata manualmente nell'apposita sezione con le modalità che saranno illustrate in seguito.

# CONSUNTIVAZIONE DI UN'ATTIVITA' PROGRAMMATA

Dopo aver aperto la scheda dell'attività come sopra illustrato, procederemo come prima cosa ad inserire la data in cui è stata effettivamente eseguita l'attività (non quella in cui si consuntiva) cliccando, poi, sul segno di spunta verde in calce. Questo attiva la possibilità di compilare i campi <u>che altrimenti sarebbero bloccati</u>.

| Richiesta              | a Inter  | vento   |          |        |          | _          |         |             |          |      | _ |       | -          |   |
|------------------------|----------|---------|----------|--------|----------|------------|---------|-------------|----------|------|---|-------|------------|---|
| Codice 000             | 0111     |         | Dt. Regi | str. 3 | 0/01/201 | 15 Ti      | po [    | Programmata | Priorità | Alta |   | Stato | Esecuzione | • |
| Intervent              | 0        |         |          |        |          |            |         |             |          |      |   |       |            |   |
| Asset                  | DC7      | 32GD    |          |        | Volvo Fl | M9 (L)- Ci | ompatta | toreCOMP. 3 | A        |      |   |       |            |   |
| Intervento             | MAN      | TSKOOC  | 052      |        | TAGLIA   | NDO DI N   | IANUT   | ENZIONE PR  | ROGRAMMA | TA   |   |       |            |   |
| Non Fatto              |          | Data E  | sec.     |        |          | Var. Esec  |         |             |          |      |   |       |            |   |
| -                      | _        |         |          |        |          |            |         |             |          |      |   |       |            |   |
| Costo                  |          |         | % Sco    | nto    |          | Costo Fin  |         |             |          |      |   |       |            |   |
| Costo<br>Note Esecu    |          | envento | % Sco    | nto    | _        | Costo Hin  | · _     |             |          |      |   |       |            |   |
| Note Esecu             | zione In | ervento | % Sco    | nto    |          | Costo Fin  |         |             |          |      |   |       |            |   |
| Note Esecu             | zione In | ervento | 3 % Sco  | nto    |          | Costo Fin  |         |             |          |      |   |       |            |   |
| Note Esecu             | zione In | ervento | _ % Sco  | nto _  |          | Costo Fin  |         |             |          |      |   |       |            |   |
| Note Esecu             | zione In | ervento | 3% Sco   | nto _  |          | Losto Hn   |         |             |          |      |   |       |            |   |
| Note Esecu             | zione In | ervento | 3 % Sco  | nto _  |          | Costo Fin  | -       |             |          |      |   |       |            |   |
| Note Esecu             | zione In | ervento | 3% Sco   | nto    |          |            | ·       |             |          |      |   |       |            |   |
| Note Esecu             | zione In | ervento | ∫ % Sco  | nto    |          |            |         |             |          |      |   |       |            |   |
| Note Esecu             | zione In | ervento | ∫% Sco   | nto    |          | Losto Hin  |         |             |          |      |   |       |            |   |
| Note Esecu             | zione In | ervento | _ % Sco  | nto    |          |            |         |             |          |      |   |       |            |   |
| Note Esecu             | zione In | ervento | _ % Sco  | nto    |          |            |         |             |          |      |   |       |            |   |
| Allegati               | zione In | ervento | _ % Sco  | nto    |          |            |         |             |          |      |   |       |            |   |
| Note Esecu<br>Allegati | zione In | ervento | _ % Sco  | nto    |          |            |         |             |          |      |   |       |            |   |
| Note Esecu<br>Allegati | zione In | ervento | _ % Sco  | nto    |          |            |         |             |          |      |   |       |            |   |

| Seleziona il file sul tuo computer:                                                                    |                                                |                                                                                                    |
|----------------------------------------------------------------------------------------------------|------------------------------------------------|----------------------------------------------------------------------------------------------------|
| Seleziona il file sul tuo computer:                                                                    |                                                | BIE State BIE                                                                                                    |
|                                                                                                    |                                                | older the                                                                                                    |
|                                                                                                    | Sfoglia                                        | _                                                                                                    |
| Attenzione: si possono salvare files nei segue<br>.pdf .txt .jpg .bmp .ppt .gif .tif .doc .xls .zip .d | nti formati:<br>locx .xlsx                     |                                                                                                    |
|                                                                                                    | 💐 🗹 Riduci immagini con dimensioni superiori a | L                                                                                                    |
|                                                                                                    | 800x600 pixel (.jpeg.,jpg.,tit,.bmp.,png.,dib) |                                                                                                    |
|                                                                                                    |                                                | a nomativa vigente ed alle nome                                                                                                    |
|                                                                                                    |                                                |                                                                                                    |
|                                                                                                    |                                                | A DECK STATE OF A DECK STATE OF A DECK STATE O |
|                                                                                                    |                                                |                                                                                                    |
|                                                                                                    | > Annulla                                      |                                                                                                    |
|                                                                                                    | > Annulia                                      |                                                                                                    |
|                                                                                                    | > Annulla                                      |                                                                                                    |
|                                                                                                    | > Annulla                                      |                                                                                                    |
|                                                                                                    | > Annulla                                      |                                                                                                    |
| Alegati                                                                                                | > Anndia                                       |                                                                                                    |
| Alegati                                                                                                | > Annulla                                      |                                                                                                    |
| Alegati<br>The                                                                                         | > Annulia                                      |                                                                                                    |

All'interno di questa scheda andranno compilati i seguenti campi:

 <u>Costo</u> da indicarsi netto (il campo "% sconto" è ad uso esclusivo di Idealservice). Nel caso di attività ricomprese nell'ambito di un contratto full rental il costo da indicare sarà 0.

- <u>Var. Esec.</u> dove indicheremo i Km (o il monte ore del mezzo) alla data di esecuzione della manutenzione nel caso si tratti di un mezzo

- <u>Note esecuzione Intervento</u> qualora si ritenesse opportuno aggiungere informazioni in merito all'intervento eseguito

In calce, nella sezione <u>Allegati</u>, è possibile inserire dei files a comprova dell'avvenuta esecuzione dell'attività o del positivo esito della verifica (tipicamente saranno delle scansioni in formato .pdf dei documenti compilati a margine dell'attività).

Per caricare e salvare il documento basterà cliccare sui tre puntini accanto a ciascuna riga per poter selezionare il file da allegare nella finestra popup che si aprirà.

Una volta ultimate le attività di compilazione dei campi ed inserimento degli allegati, cliccheremo sull'icona in basso a destra 🗐 e confermeremo cliccando su "ok" il salvataggio dei dati e la chiusura della scheda.

# Di seguito un elenco non esaustivo dei documenti che si richiede vengano allegati in fase di consuntivazione:

- Carta di Circolazione del mezzo a seguito di una revisione periodica
- Rapporto di intervento di taratura e piombatura di un cronotachigrafo
- Rapporto di taratura a seguito di verificazione periodica di strumenti di pesatura
- Verbale di verifica periodica di apparecchi di sollevamento
- Rapporto di verifica del controllo di efficienza energetica delle caldaie o degli impianti di condizionamento
- Verbale di verifica dell'impianto di terra
- Verbale di verifica dello stato di conservazione dell'impianto elettrico
- Verbale di verifica periodica di funi e catene
- Verbale di verifica e manutenzione periodica dei presidi antincendio
- Check list Tagliando Attrezzatura a seguito di tagliando di manutenzione dell'allestimento di un mezzo
- Verbale di verifica periodica di serbatoi a pressione

### CONSUNTIVAZIONE DI UN'ATTIVITA' A GUASTO

Come precedentemente anticipato, nel caso della consuntivazione di un'attività a guasto, questa deve essere prima di tutto aggiunta manualmente nell'apposita sezione. Questo si esegue cliccando sull'apposita icona presente nella relativa sezione e scegliendo nel menu a discesa che si attiverà a fianco, la voce che più

rappresenta il tipo di intervento eseguito. Qualora nessuna delle categorie presenti sia confacente, sarà sempre possibile selezionare la voce "altro" dettagliando, in questo caso, nelle note.

| und uche   | ~~~~~~~~~~~~~~~~~~~~~~~~~~~~~~~~~~~~~~ | ATTIVITA' A GU  | ASTO       |        |
|------------|----------------------------------------|-----------------|------------|--------|
| elezionare | Codice                                 | Descrizione     | Data Esec. | KM/ORE |
|            |                                        | Attività Test 2 |            |        |
|            |                                        | ×               |            |        |
|            |                                        |                 |            |        |

Una volta selezionata l'attività più rispondente, cliccheremo in basso sul segno di spunta verde 💜 per confermare l'attività.

Da questo momento in poi l'attività di consuntivazione prosegue come già previsto per le attività programmate.

#### **CHIUSURA DELLA RIE**

Una volta compilate e chiuse le schede, la visualizzazione della pagina principale va aggiornata manualmente cliccando in testata sull'icona  $\gtrless$  (aggiorna) per visualizzare i costi consuntivati e le eventuali attività a guasto inserite. Se non ci sono modifiche da apportare e l'attività di consuntivazione può ritenersi conclusa, si potrà

chiudere definitivamente la RIE cliccando in testa sull'icona 🖻 (firma) e confermare il cambio di stato cliccando su "esegui" nella finestra popup che si sarà aperta (vedi immagine di fianco).

Potrebbe verificarsi il caso in cui il pulsante "esegui" non sia attivo e la parte di schermata si presenti come nell'immagine di seguito:

| Non sono stati inseriti i valori per tutti gli attributi vincolati. |          |           |
|---------------------------------------------------------------------|----------|-----------|
|                                                                     | > Esegui | > Annulla |
|                                                                     |          |           |

|                                        | Esecuzion                   |
|----------------------------------------|-----------------------------|
| Cambio Stato                           |                             |
| Testo della Domanda                    |                             |
| Confermi cambio di stato?              | $\bigcirc$                  |
| Stato Corrente<br>Esecuzione           |                             |
| Stato Successivo<br><u>Validazione</u> |                             |
| Gruppo                                 |                             |
| Operatore                              | ×                           |
| N.BURAN                                | Utilizza un altro Operatore |
| Data                                   |                             |
| 16/02/2015 15:35:27                    | Delega                      |
|                                        |                             |
|                                        |                             |
|                                        | > Esegui > Annulla          |
|                                        |                             |

Questo significa che qualche campo obbligatorio non è stato compilato. Cliccando sull'icona vicino al testo "Non sono stati inseriti...." si aprirà

una finestra popup che ci fornirà indicazioni in merito ai campi obbligatori da compilare.

E' frequente che questo problema sia dovuto a righe "attivate" ma non compilate che vengono considerate come dati mancanti. Nella figura seguente le righe indicate dalle frecce dovranno essere eliminate.

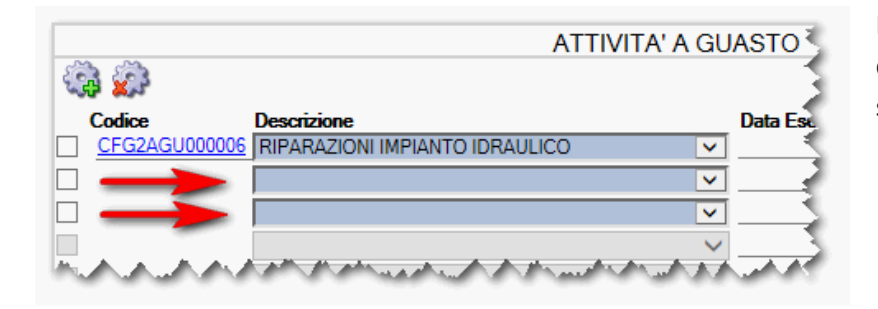

La loro eliminazione si esegue spuntando il quadratino a sinistra della riga e cliccando sull'ingranaggio con la "X" rossa.

Una volta chiusa la RIE questa passerà in status "validazione" che prevede un'attività di conferma da parte di Idealservice a seguito della quale, automaticamente, verrà generato e spedito via e-mail un ordine a fronte del quale sarà possibile fatturare senza ulteriori formalità. Qualora per qualche motivo non si ricevesse l'e-mail, sarà comunque possibile reperire il numero d'ordine da citare in fattura direttamente nell'elenco della videata iniziale nell'ultimo capo a destra della riga relativa alla RIE in questione.

# NOTA:

E' assolutamente necessario che eventuali attività tipicamente riconducibili alla tipologia "programmate" e cioè quelle che vengono eseguiste secondo scadenze temporali o chilometriche prefissate, <u>non</u> vengano inserite come attività a guasto all'interno di un'altra RIE. Caso classico è l'eventuale tagliando eseguito cogliendo l'occasione di una revisione periodica. In questo caso va richiesta una nuova RIE per il tagliando.

La consuntivazione delle attività programmate è parte integrante del meccanismo di ricalcolo delle scadenze del nostro sistema in funzione dei dati da voi inseriti (data di esecuzione e Km alla data dell'esecuzione) mentre le attività a guasto sono esterne al meccanismo e non partecipano al ricalcolo.

# **RESPINGIMENTO/ANNULLAMENTO RIE**

Qualora per qualche motivo una RIE fosse stata "firmata" (status validazione) nonostante non fosse compilata in modo opportuno, Idealservice ha facoltà di respingerla affinchè il fornitore sia in grado di modificare i dati di consuntivazione o di inserire eventuali allegati mancanti. Qualora fosse il fornitore a richiederne spontaneamente il respingimento per correggere eventuali errori, potrà farlo direttamente alla segreteria che ha emesso la RIE. Nel caso in cui una RIE risultasse superflua, potrà essere annullata; anche questa attività viene eseguita dalla segreteria che l'ha emessa. In entrambi i casi, al fornitore verrà inviata automaticamente un'email che segnala il respingimento o l'annullamento e la relativa motivazione.

## **BARRA DEGLI STRUMENTI**

Codice Asset

Di seguito illustrate sinteticamente le funzioni degli strumenti presenti nella parte alta della schermata.

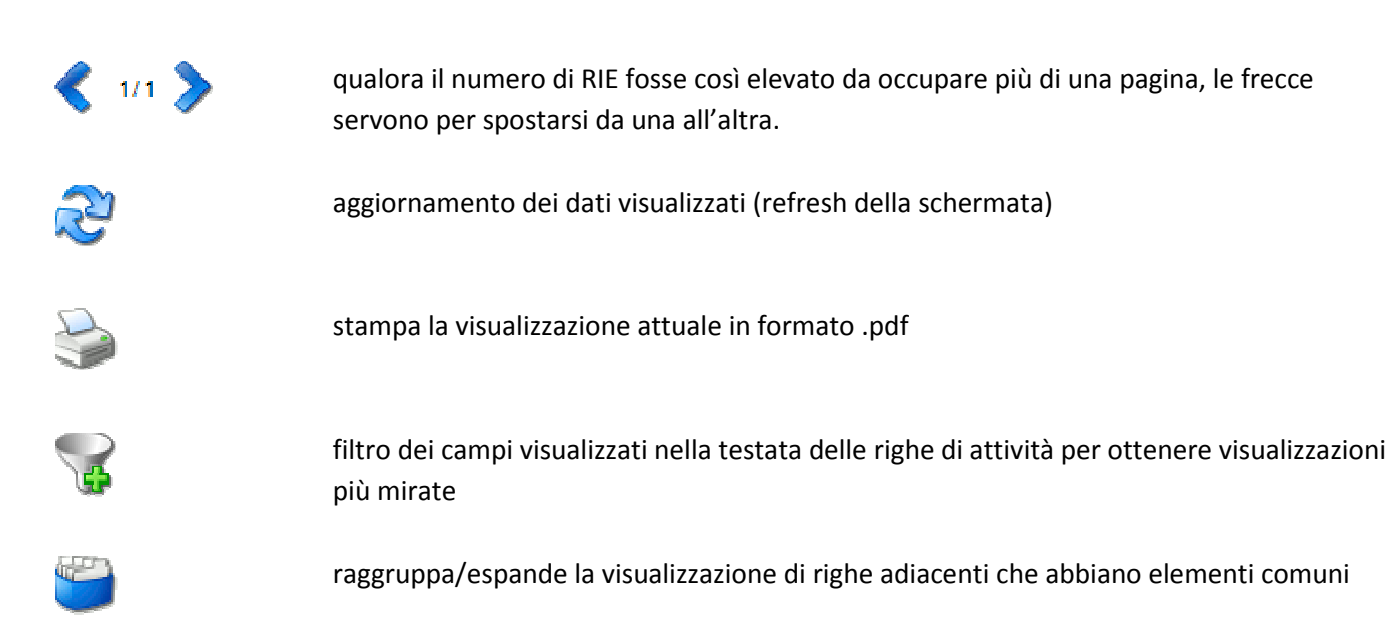

filtro veloce che permette di selezionare dall'elenco per codice (tipicamente per targa). Se se non necessario il campo <u>deve essere lasciato vuoto</u>.

# **ISTRUZIONI AGGIUNTIVE PER I MANUTENTORI DI PRESIDI ANTINCENDIO**

Come per ogni altra attività manutentiva, anche quella relativa ai presidi antincendio viene commissionata per mezzo dell'invio preventivo di una o più Richieste di Intervento. In particolare è prevista l'emissione di una Richiesta per ciascun tipo di presidio (estintori, porte tagliafuoco, idranti, ecc...) e ognuna dovrà poi essere consuntivata singolarmente.

All'arrivo presso la sede ove deve essere effettuato l'intervento, il manutentore richiederà all'addetto/a alla segreteria il modello SCP cartaceo sul quale provvederà ad annotare a penna gli esiti dei controlli, nella colonna "Esito/note"

Qualora l'esito del controllo sia positivo e non vi siano anomalie, scrivere "ok"

Qualora vi siano anomalie/difetti che pregiudichino l'efficienza e funzionalità del presidio ai sensi della normativa vigente, descrivere l'anomalia nel campo "Esito/note" e, se si è provveduto al ripristino, specificarlo. Ad esempio

# ESTINTORI

|     |                  |           | PLV | CO <sub>2</sub> | IDR | Consolità   | Esito/note                                |
|-----|------------------|-----------|-----|-----------------|-----|-------------|-------------------------------------------|
| Pos | Ubicazione       | Matricola | kg  | kg              | I   | estinguente |                                           |
| 1   | INGRESSO UFFICIO | 11111     | 6   |                 |     | 34A233BC    | Privo di pressurizzazione<br>Ripristinato |

Se non si è provveduto al ripristino per mancanza di materiale di ricambio, lasciare indicazione della necessità di ripristino. Sarà quindi necessario provvedere alla fornitura del ricambio/ripristino nel più breve tempo possibile. In quell'occasione si dovrà annotare in corrispondenza della riga il ripristino effettuato e la data corrispondente.

Ad esempio, controllo effettuato il 01/01/16 e ulteriore accesso del 07/01/16 per ripristino di quanto non è stato possibile effettuare nella stessa data.

#### <mark>Data</mark> 01/01/16 IDRANTI

| Pos | Ubicazione      | Descrizione           | DN | DN | DN 70 | Prova<br>pressurizzazione<br>manichette |    | Esito/note                                                                                     |
|-----|-----------------|-----------------------|----|----|-------|-----------------------------------------|----|------------------------------------------------------------------------------------------------|
|     |                 |                       | 25 | 45 |       | SI                                      | NO |                                                                                                |
| 63  | Angolo nord est | IDRANTE<br>SOPRASUOLO |    |    | х     | x                                       |    | Manichetta forata<br>Sostituita<br>Lancia non presente<br>Da sostituire<br>Sostituita 07/01/16 |

Ciascun modello cartaceo SCP, al termine del controllo effettuato nella giornata concordata, deve essere provvisto della firma di chi ha effettuato il controllo e del responsabile della sede.

Una volta apposte le firme, deve essere fotocopiato in modo che una copia resti presso la sede Idealservice e l'altra rimanga al fornitore.

Qualora il fornitore abbia la necessità di produrre ulteriore documentazione (rapportini, verbali, etc) redatta su propri modelli, li lascerà in cartaceo presso la sede, che provvederà ad archiviare il tutto in appositi raccoglitori.

Tutte le anomalie/difetti che non intacchino l'efficienza e la funzionalità del presidio antincendio previste da norma (ad esempio vernice scrostata, cartellonistica sbiadita ma ancora leggibile, sportelli cassette idranti con chiusura difettosa, etc) dovranno essere indicati in un documento diverso dal modello SCP, a scelta del fornitore, e consegnato direttamente al responsabile, il quale valuterà se procedere con il ripristino o la sostituzione del componente.

Una volta completato l'intervento come da Richiesta, il fornitore provvederà a consuntivare ciascuna RIE sul portale Idealservice allegando, per ognuna, la scansione del solo modello SCP compilato in tutte le sue parti e provvisto delle firme necessarie.

Il modello parzialmente compilato o sprovvisto delle firme, o altri documenti non saranno considerati validi ai fini della consuntivazione, e quindi l'ordine non potrà essere validato bloccando di fatto la possibilità di procedere al pagamento della prestazione.